## **Obie** Operation Guide

#### Click on a subject to jump to its slide:

- 1. Onboarding
  - 1. Adjust Projection
  - 2. Internet
  - 3. Update
  - 4. Playmode
- 2. Remote Control
- 3. General Menu
- 4. Library
  - 1. Game Information
- 5. Playlist
  - 1. Game Settings
  - 2. Edit Playlist
  - 3. Manage Playlists
    - 1. Create a New Playlist
    - 2. Edit Playlists Settings
- 6. Schedules
  - 1. Create a Schedule
- 7. Settings
  - 1. Playmode
  - 2. Internet
  - 3. Timezone
  - 4. Adjust Projection
  - 5. Device Information
  - 6. Reboot Device
- 8. Contact Us

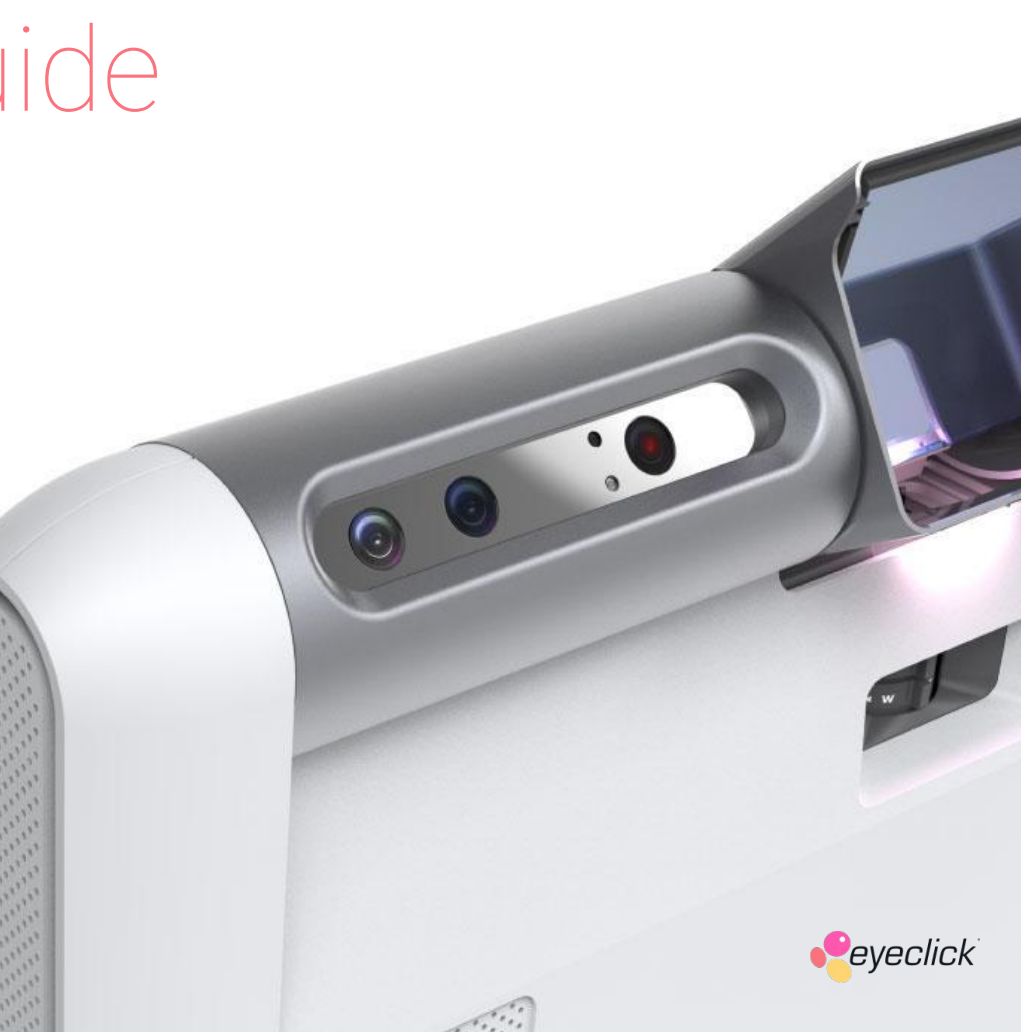

### 1. Onboarding

#### Installation

Please follow the instructions in your **installation guide** to set up the mount, secure your device, and adjust its projector.

You can find the installation guide on the **EyeClick Help Center** at:

https://eyeclick-site.s3.eu-west-1.amazonaws.com/pages/resources/supp ort/Obie-Installation-Manual-V.1.1.pdf

### 1. Onboarding

U Turning on your device for the first time

It may take up to **10 minutes** for the projection to power up for the first time.

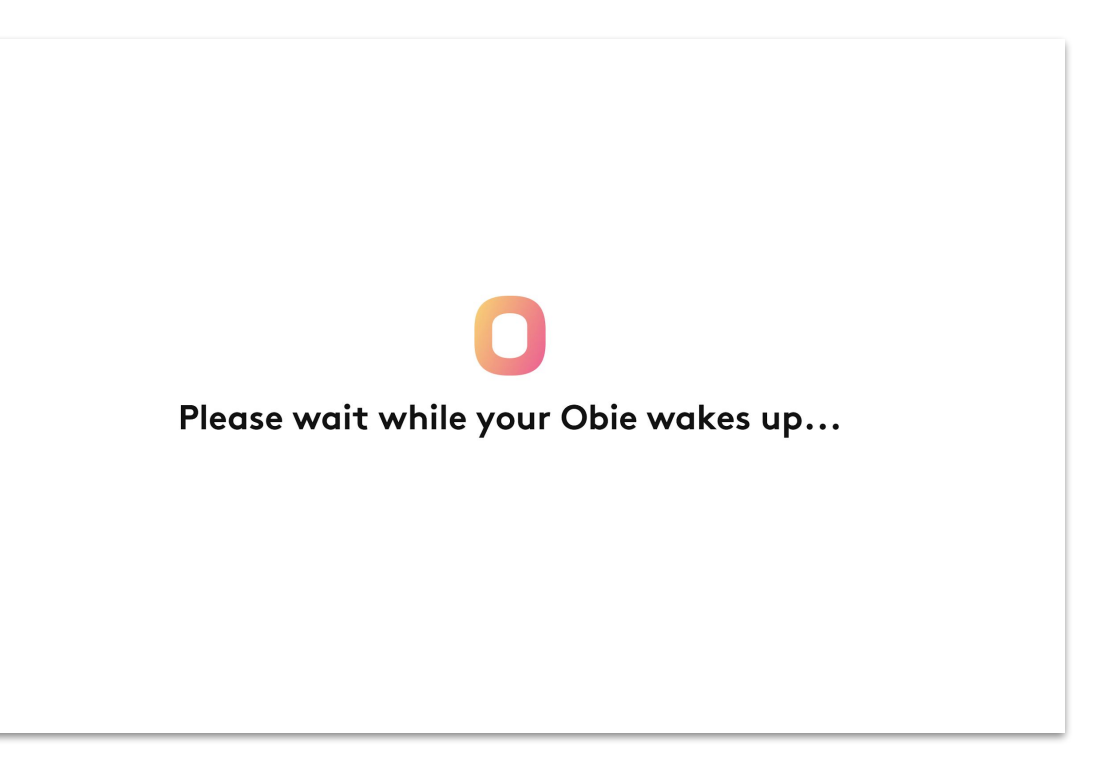

### 1. Onboarding

Next you'll be presented with an overview about how to use your **remote control**.

**Continue** by pressing the **OK button** on your remote control.

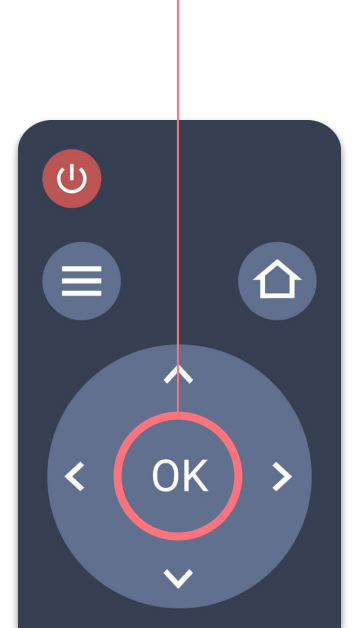

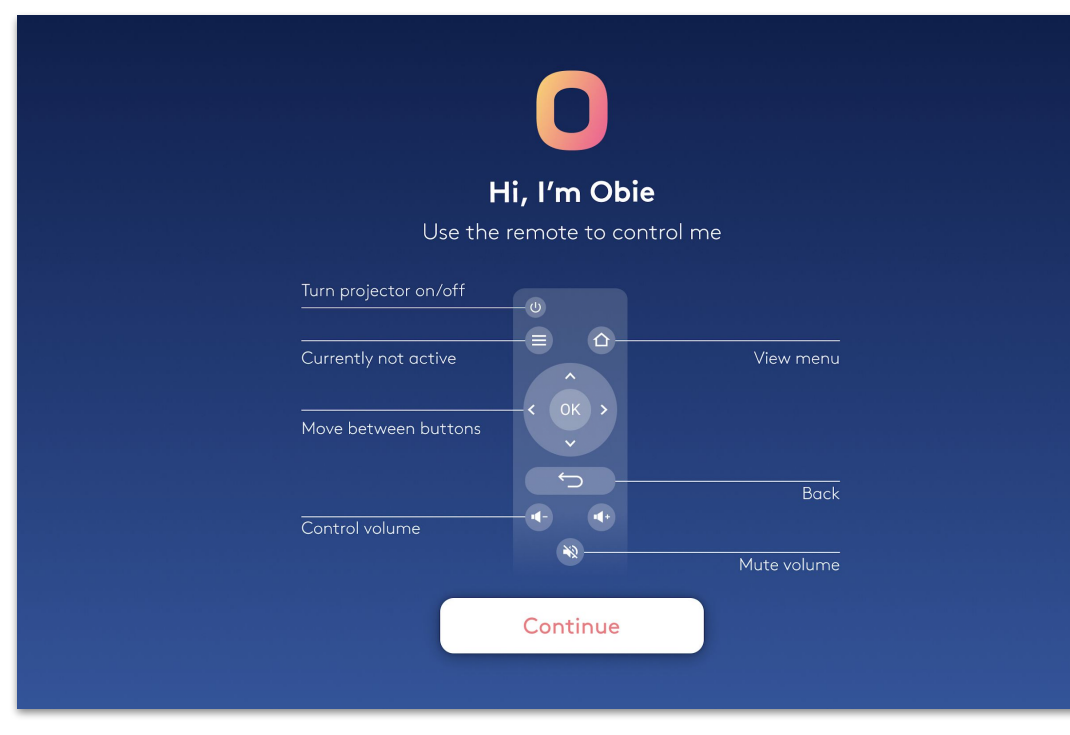

### 1. Onboarding / 1. Adjust Projection

If needed, **adjust the projection** before selecting the **Continue button**.

Use the **arrow buttons** on your remote control to move to one of the adjustment options:

😳 Rotate projection 180°

- Flip projection
- ▲ **D** ► Adjust Projection Keystones

If the projection is **skewed**, straighten it by moving its **corners**.

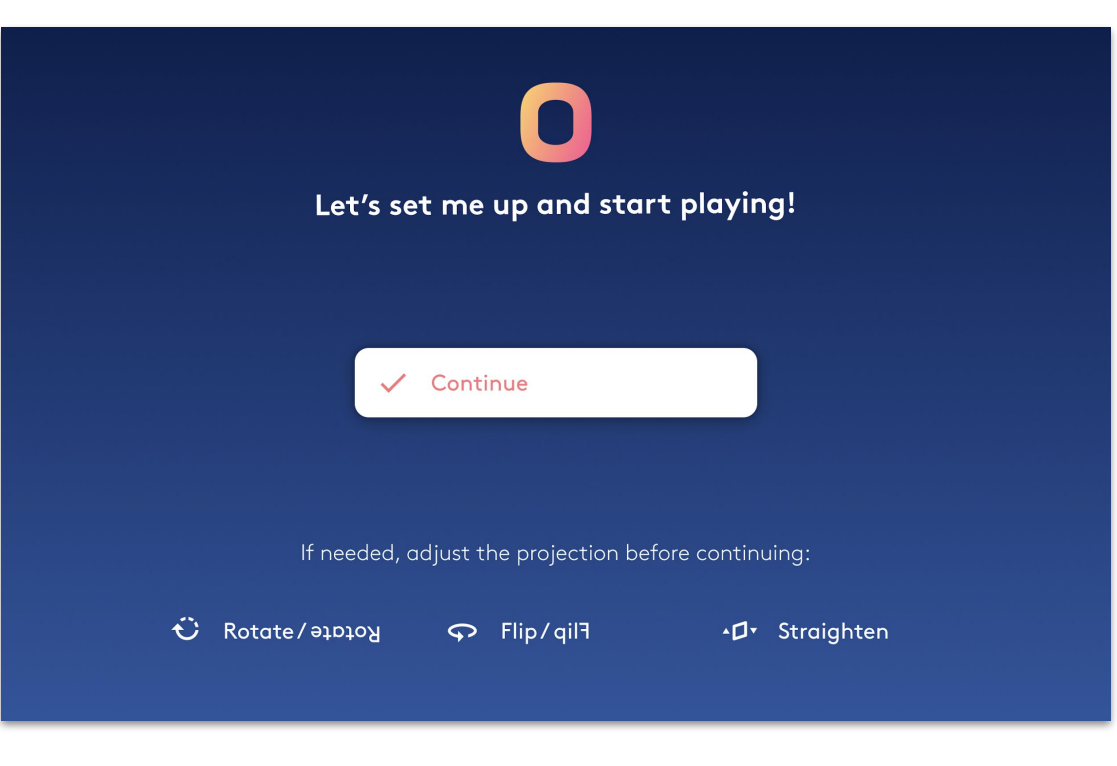

### 1. Onboarding / 2. Internet

You **must** have an available **internet connection** to complete your device's initial activation.

Select a network from the list and enter a **password** if one is required.

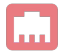

#### **Ethernet Connection**

Connecting your device to the internet via a **physical Ethernet cable** is **preferred**.

The device will **skip** this step if it is already connected.

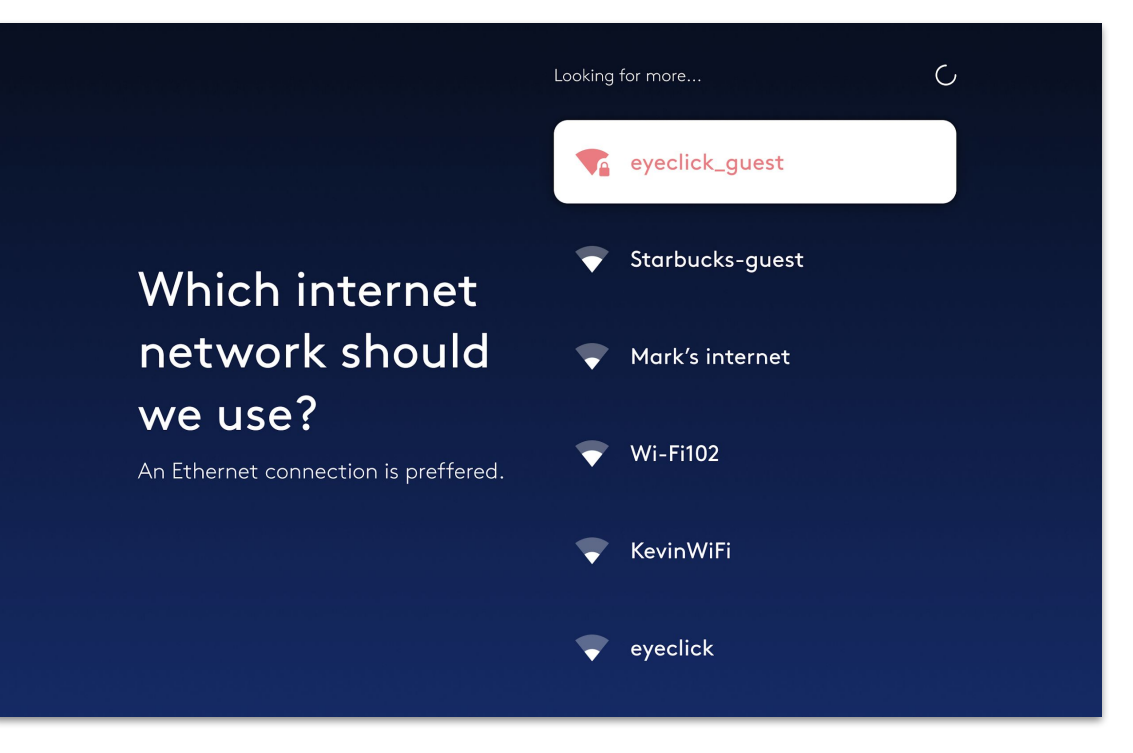

### 1. Onboarding / 3. Update

Your device might have an **update available** for it. If so, please select one of these **two options**:

#### **Update later**

The device will wait until it's in sleep mode to download and install the update.

#### Update now

Downloading and installing the update might take up to **30 minutes**.

Please **don't disconnect** your device from **power** or **internet** during the update.

### There's an update for your device

Downloading and installing the update may take up to 30 minutes, during which the device can't be played.

We can update now or later, when the device is not in use.

Update later

Update now

### 1. Onboarding / 4. Playmode

Please select what surface your device is projecting on. You can always change it later.

#### **Please note**

Each playmode requires physically adjusting the device's camera and mirror into a specific configuration.

Once you select a playmode you'll be presented with **instructions**.

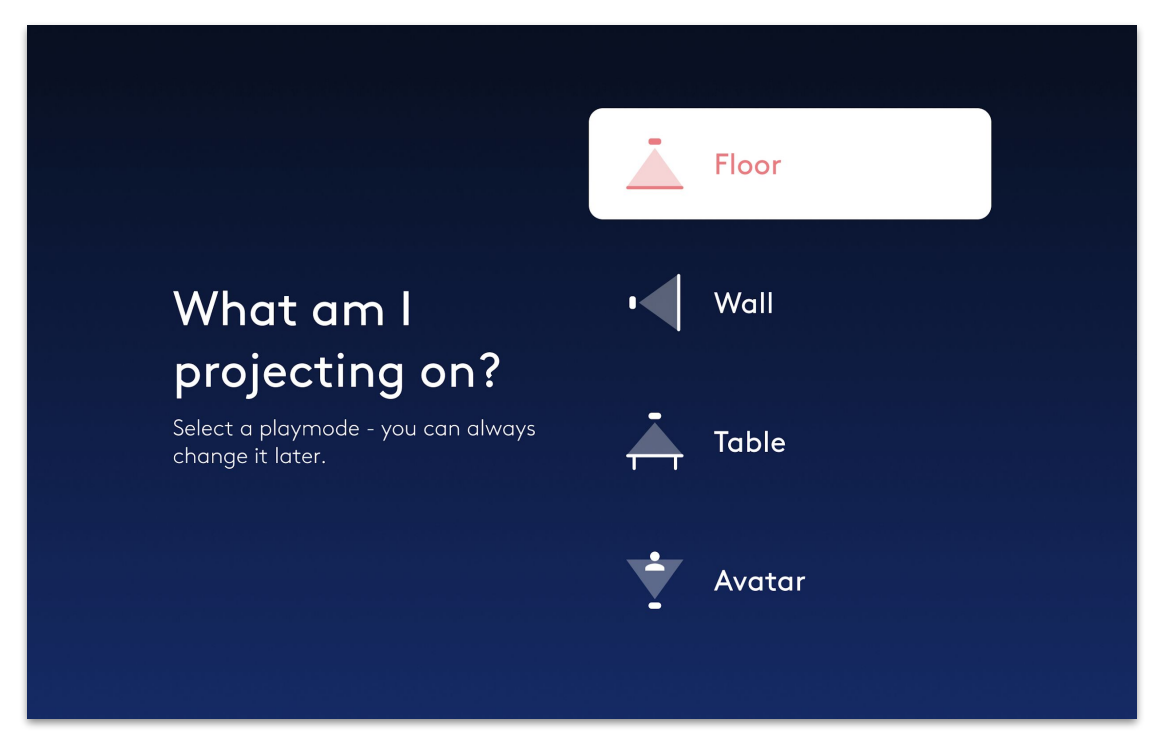

### 1. Onboarding / 4. Playmode

Your device will need to **calibrate its motion sensor** once you've selected a playmode.

If needed, **re-adjust the projection** using the options below before selecting the **Continue button**.

#### **Please note**

Make sure the **projection area** is **clear** of **any obstructions** during the calibration.

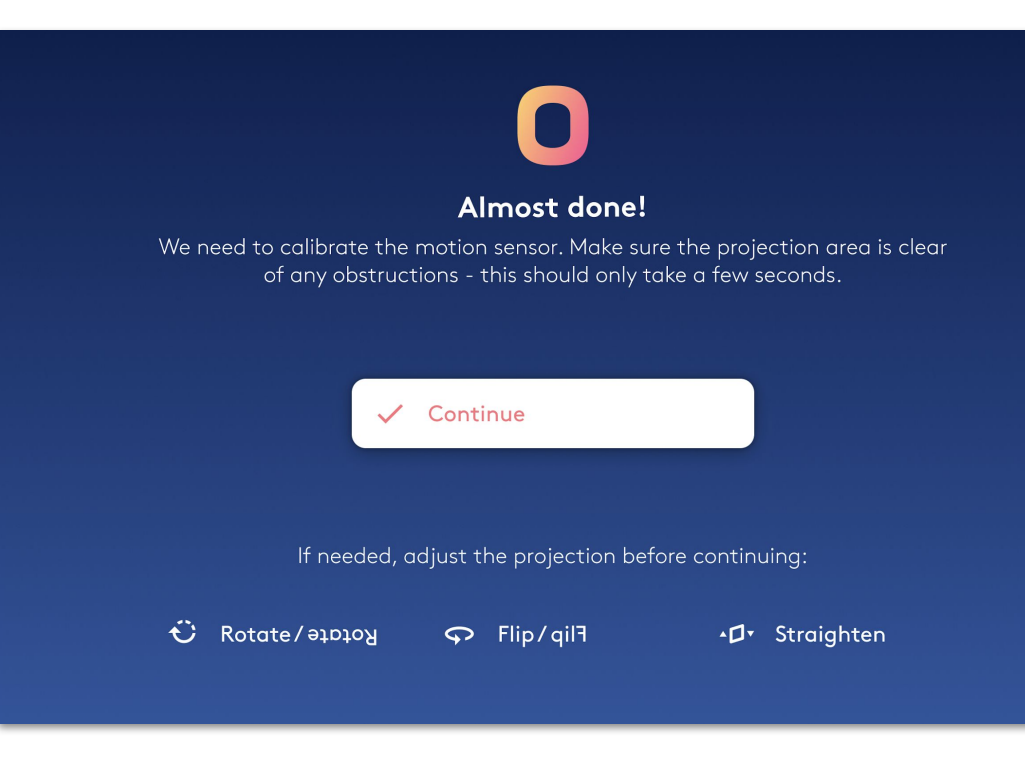

### 2. Remote Control

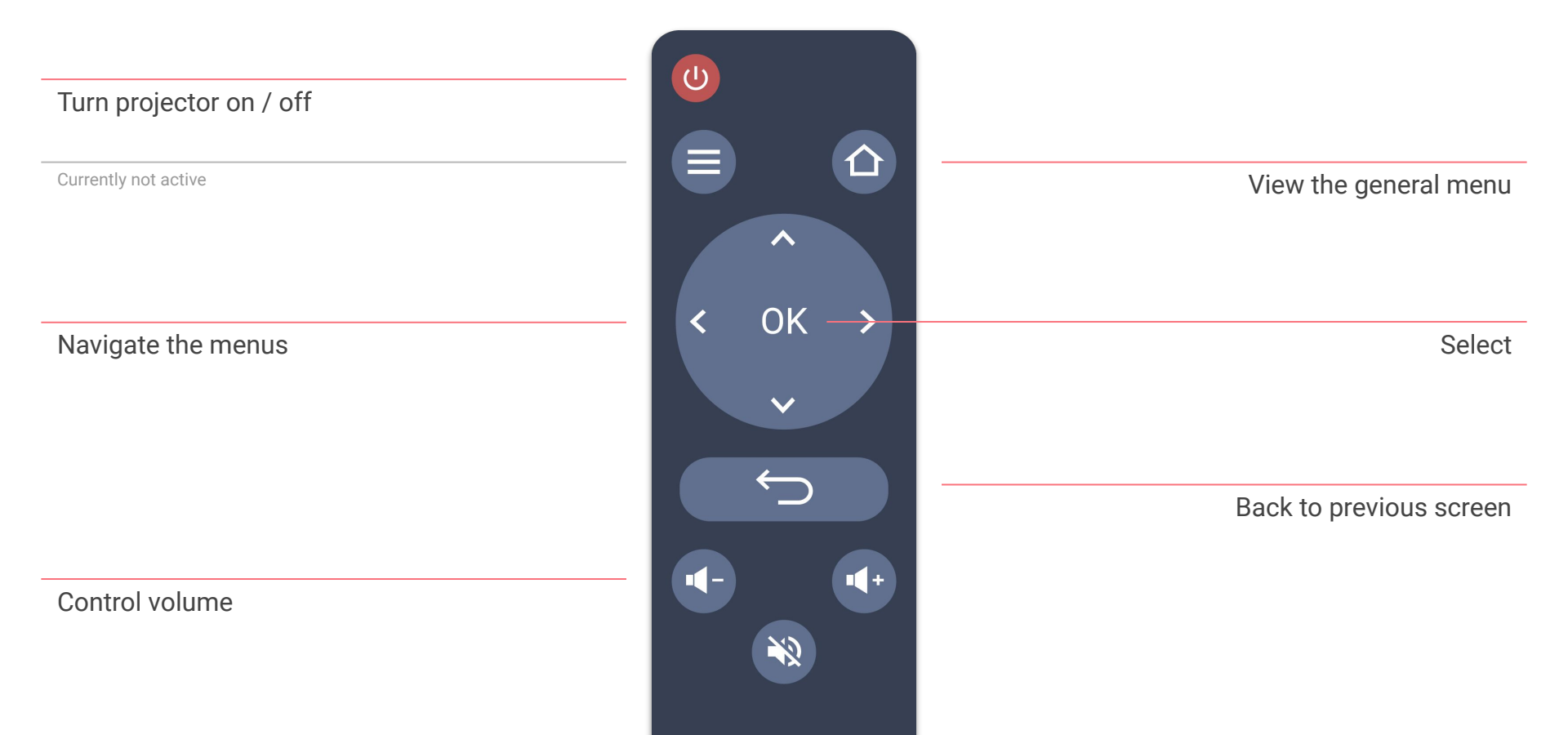

### 3. General Menu

This is the general menu.

You can get here from any screen or game by pressing the **home button** on your remote control.

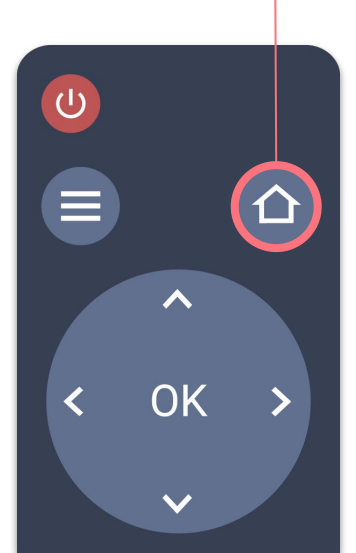

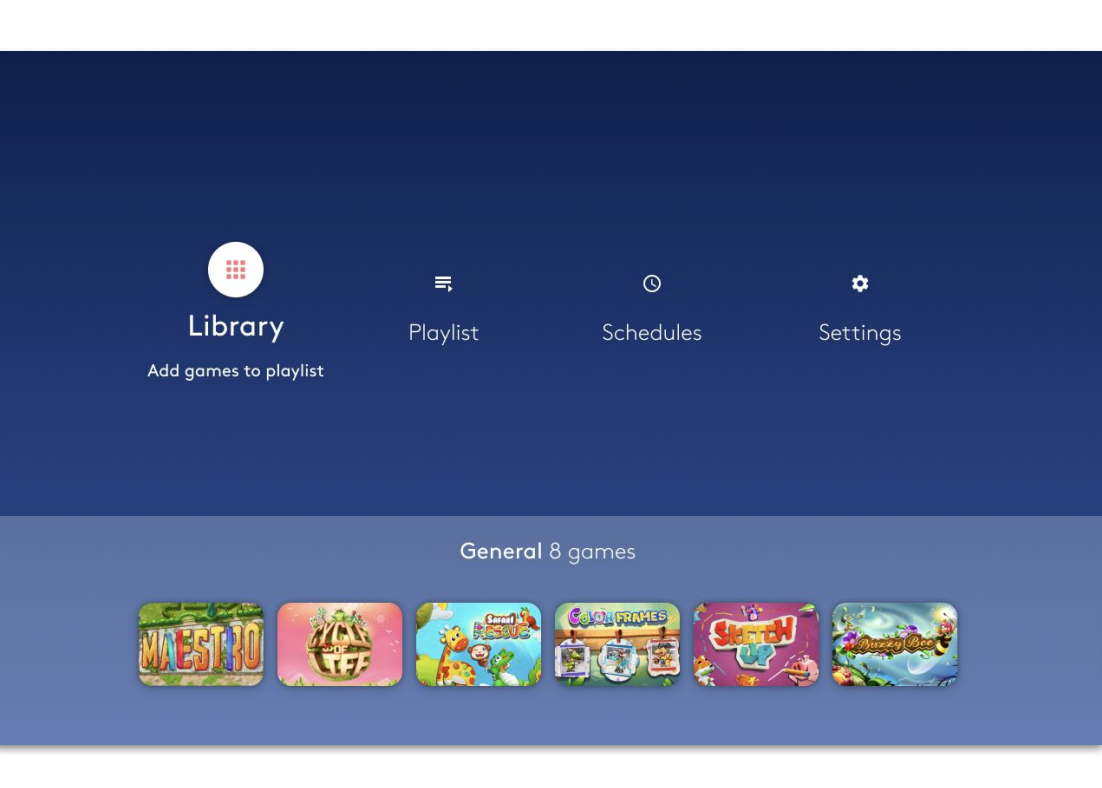

### 3. General Menu

#### Library

View and manage all the games available for your device.

#### Playlist

Play and control your playlists.

#### Schedules

Set the times during which your device will automatically operate or enter sleep mode.

#### Settings

View and edit your device settings.

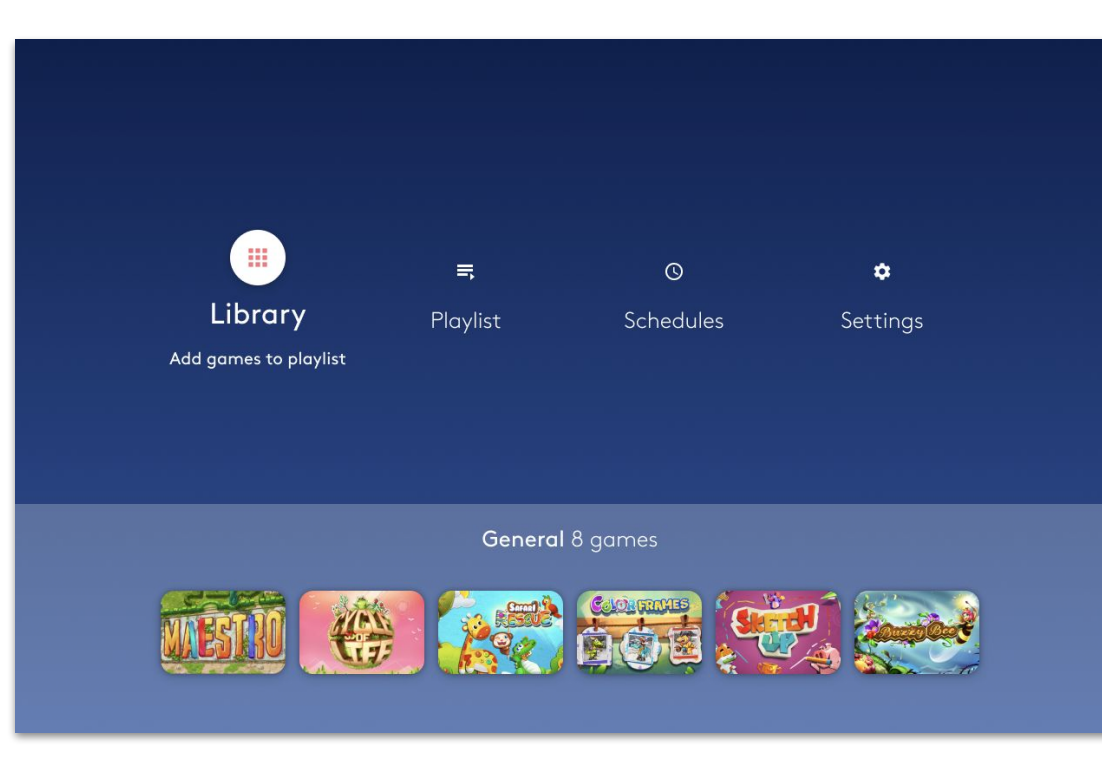

### 3. General Menu

You can also view the currently set playlist and start playing it.

To do so, simply go to the game you want to start playing the playlist from, and select it with the **OK button** on your remote.

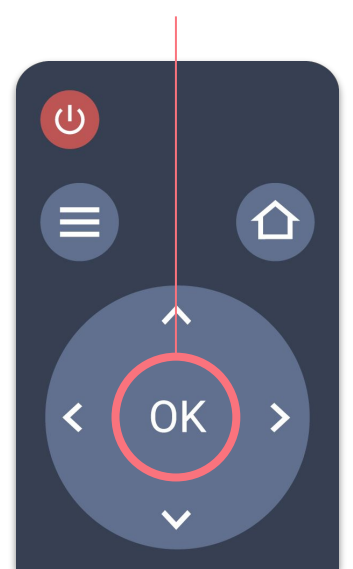

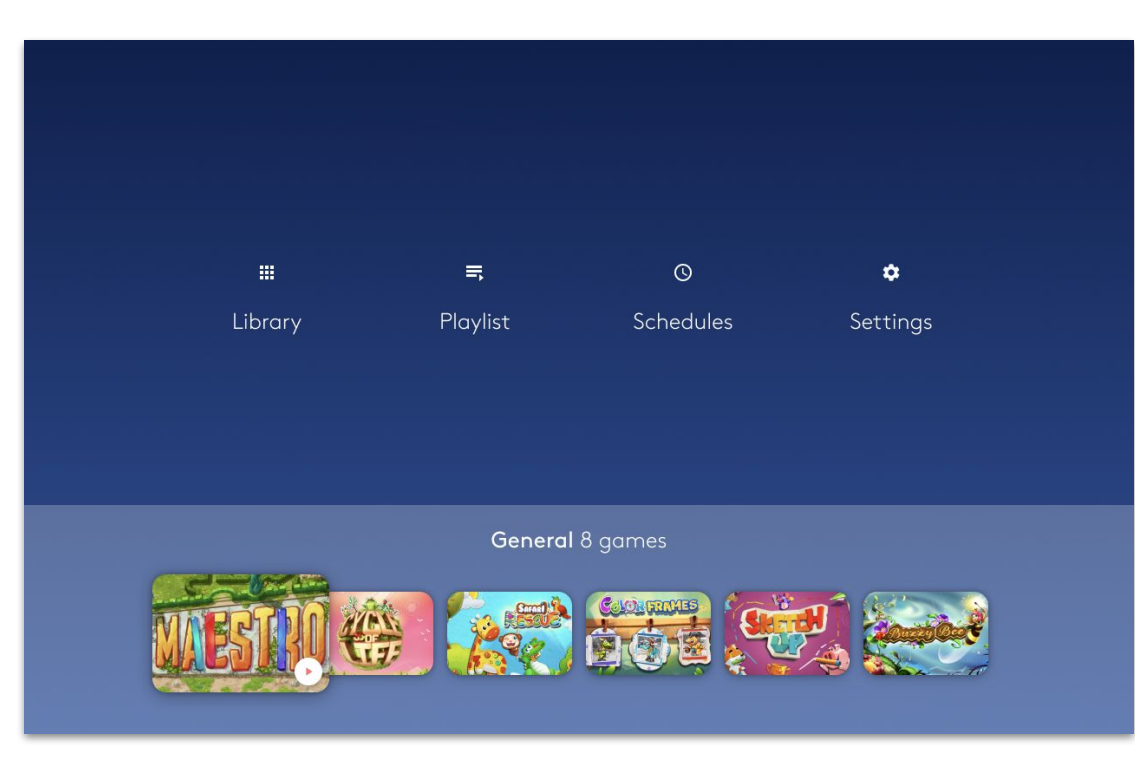

### 4. Library

The Library contains all the games **available for your device**.

Here you can **add games to your playlist**, where you may play them.

You can **filter** the games list using the tags above it. Move to the desired tag and select it with the OK button on your remote.

The list will **refresh** to only include games fitting that tag.

#### Add all games to the playlist

Select the **add all** icon at the top right corner to add all the games on the list to your playlist.

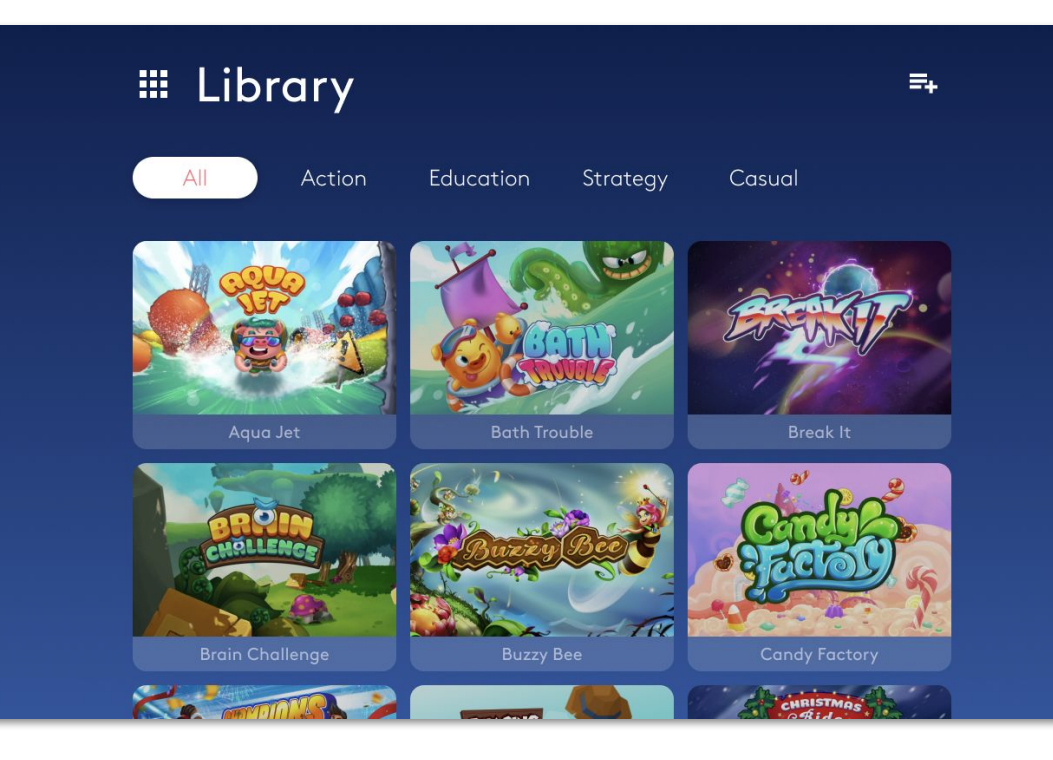

### 4. Library

Use the **arrow buttons** on your remote to browse the games. Select a specific game with the OK button.

Once a game is selected, you can:

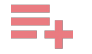

#### Add the game to the playlist

You can add the same game to a playlist multiple times.

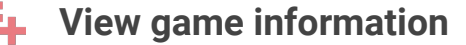

Access the game's information and details.

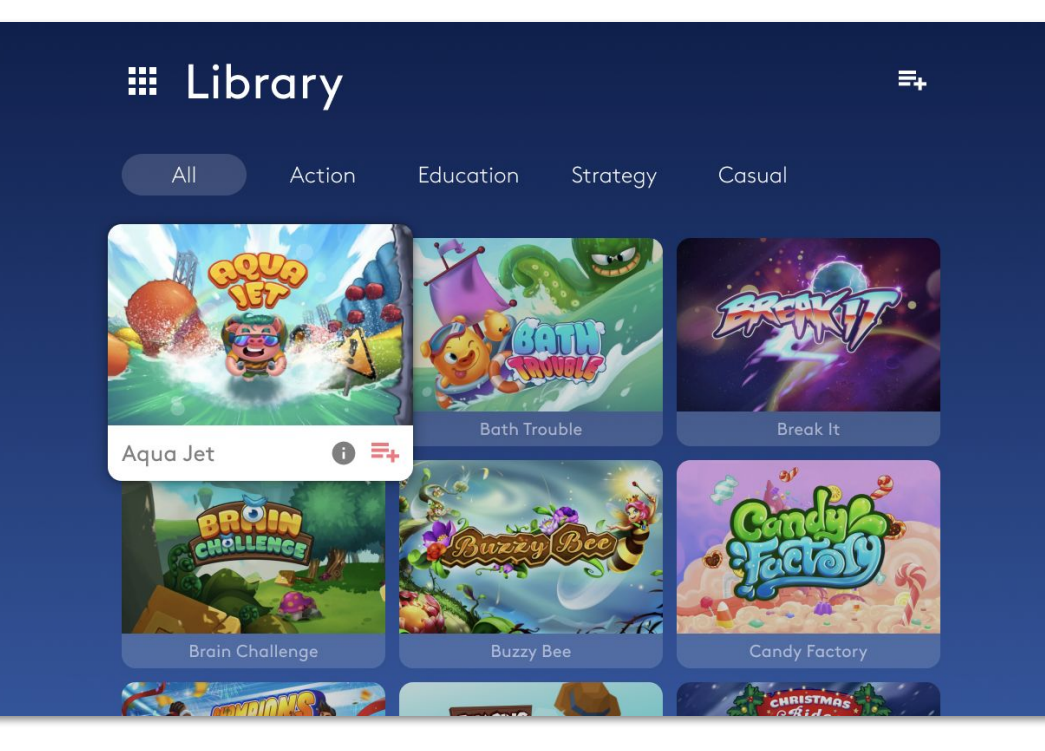

### 4. Library / 1. Game Information

Here you'll see the game name, amount of players, the game's tags and description.

Select the **Add icon** to add the game to your playlist.

You can also select one of the game's tags to **filter the library** according to that tag and show you similar games.

To **exit** the game information, press the **back button** on your remote control.

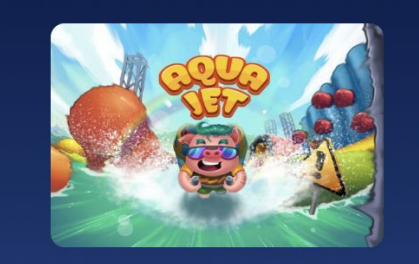

#### Aqua Jet 1-6 players, ages 6+

Casual Adventure Action

The Hatchlings are learning to flywith jetpacks! Pilot your Hatchling through a tricky aerial obstacle course to collect apples, and nab the highest score against players around the world.

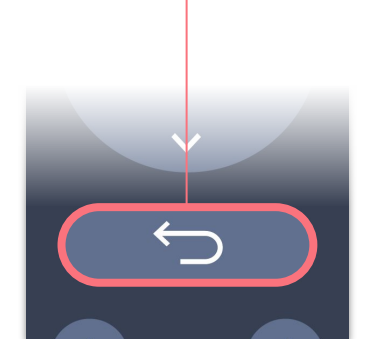

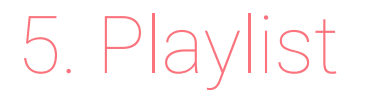

#### **Please note**

You can only play games that have been **added to the playlist**.

If the Library has **all the games** available, the Playlist shows you which games you've **selected to play**.

#### Play

To start playing, select the Play button at the **top right corner**.

If you want to start playing a **specific game** simply scroll down and select its Play button.

| 📑 Playlist: C    | General 64 games                               | (  | Þ |  |
|------------------|------------------------------------------------|----|---|--|
| Manage Playlists | •                                              |    |   |  |
|                  | <b>Aqua Jet</b><br>1-6 players, ages 6+        | ۵  | • |  |
|                  | <b>Jungle Beat</b><br>1-2 players, ages 4-6+   | ¢  | • |  |
|                  | <b>Safari Rescue</b><br>1-2 players, ages 4-6+ | ¢  | × |  |
|                  | Go Fishing                                     | \$ |   |  |

### 5. Playlist / 1. Game Settings

#### Game Settings

Some games also have their own settings.

You can view and adjust them by selecting the **Games Settings icon**.

A game in multiple playlists can have different settings in each playlist.

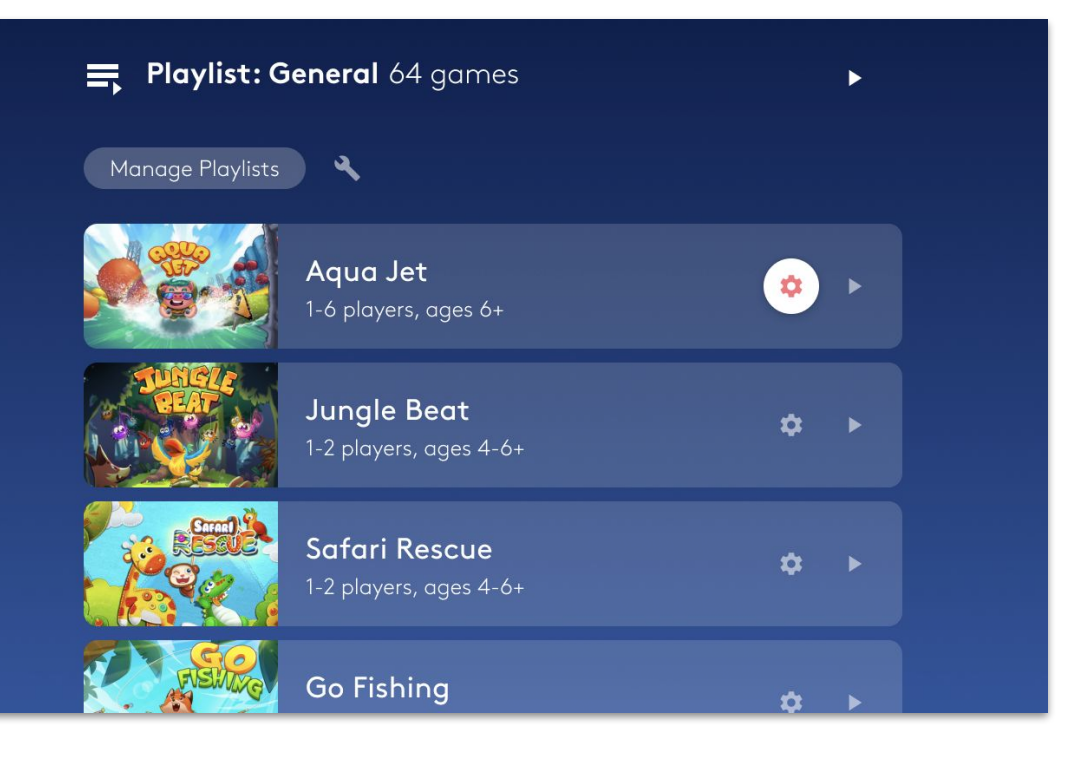

### 5. Playlist / 1. Game Settings

Different games may have **different settings options**, like enabling or disabling sound effects, starting at a later stage, or choosing a difficulty level.

Select **Apply** once you're done to return to the Playlist.

Selecting **Cancel** will exit this screen and reset any changes you've made.

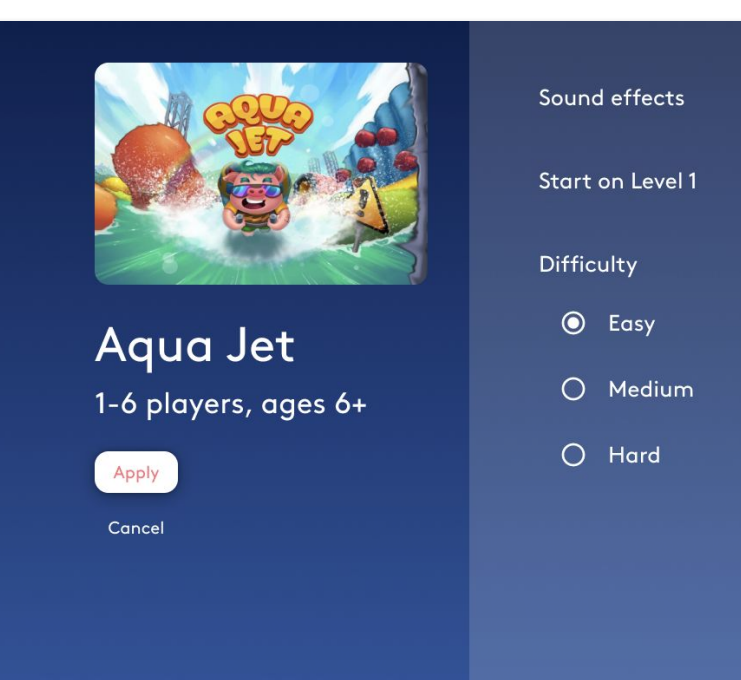

#### Edit Playlist

You can edit the settings of a game in the playlist, but you can also edit the **playlist settings** by selecting the **Edit icon** above the games.

| 📑 Playlist: G    | <b>General</b> 64 games                        |    | Þ |  |
|------------------|------------------------------------------------|----|---|--|
| Manage Playlists | <ul> <li></li> </ul>                           |    |   |  |
|                  | <b>Aqua Jet</b><br>1-6 players, ages 6+        | \$ | · |  |
|                  | <b>Jungle Beat</b><br>1-2 players, ages 4-6+   | \$ | ► |  |
|                  | <b>Safari Rescue</b><br>1-2 players, ages 4-6+ | ¢  |   |  |
|                  | Go Fishing                                     | ¢  | • |  |

The **options** above the games list change when you enter **Edit Playlist** mode.

#### **I** Playlist duration

Select the Duration icon above the list to set **how long** you want **each game** to play for, before moving to the next game.

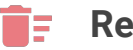

#### Remove all

Select the **Trash icon** above the list to remove all the games from this playlist.

| 🚍 Playlist: General 64 games |                                                |   |          |    |      |       |  |
|------------------------------|------------------------------------------------|---|----------|----|------|-------|--|
| () <b>i</b> f                |                                                |   |          | Ca | ncel | Apply |  |
|                              | <b>Aqua Jet</b><br>1-6 players, ages 6+        |   | ×        |    | 0    | Î     |  |
|                              | <b>Jungle Beat</b><br>1-2 players, ages 4-6+   |   | ×        |    | 0    | î     |  |
|                              | <b>Safari Rescue</b><br>1-2 players, ages 4-6+ |   |          |    | 0    | ĩ     |  |
|                              | Go Fishing                                     | ¢ | <u>~</u> | ~  | Q    | î     |  |

The **game cards** in the list also have options for those **specific games**.

#### Remove game

Remove this game from the playlist.

#### Game Duration

Set the duration of this game.

| 📑 Playlist: G | <b>ieneral</b> 64 games                        |   |   |          |      |       |  |
|---------------|------------------------------------------------|---|---|----------|------|-------|--|
| 0 🖬           |                                                |   |   | Ca       | ncel | Apply |  |
|               | <b>Aqua Jet</b><br>1-6 players, ages 6+        |   | ~ | ~        | 0    |       |  |
|               | <b>Jungle Beat</b><br>1-2 players, ages 4-6+   |   | ř |          | 0    | Î     |  |
|               | <b>Safari Rescue</b><br>1-2 players, ages 4-6+ |   |   |          | 0    | Î     |  |
|               | Go Fishing                                     | ¢ | × | <u>~</u> | Q    | î     |  |

You can also sort and arrange the order of the games in the list through the controls on their cards.

- Move to top
- Move to bottom

#### Move game

Once this icon is focused, use the **Arrow buttons** to move the game **up** or **down** the games list.

Select **Apply** once you're done, or **Cancel** to reset any changes you've made.

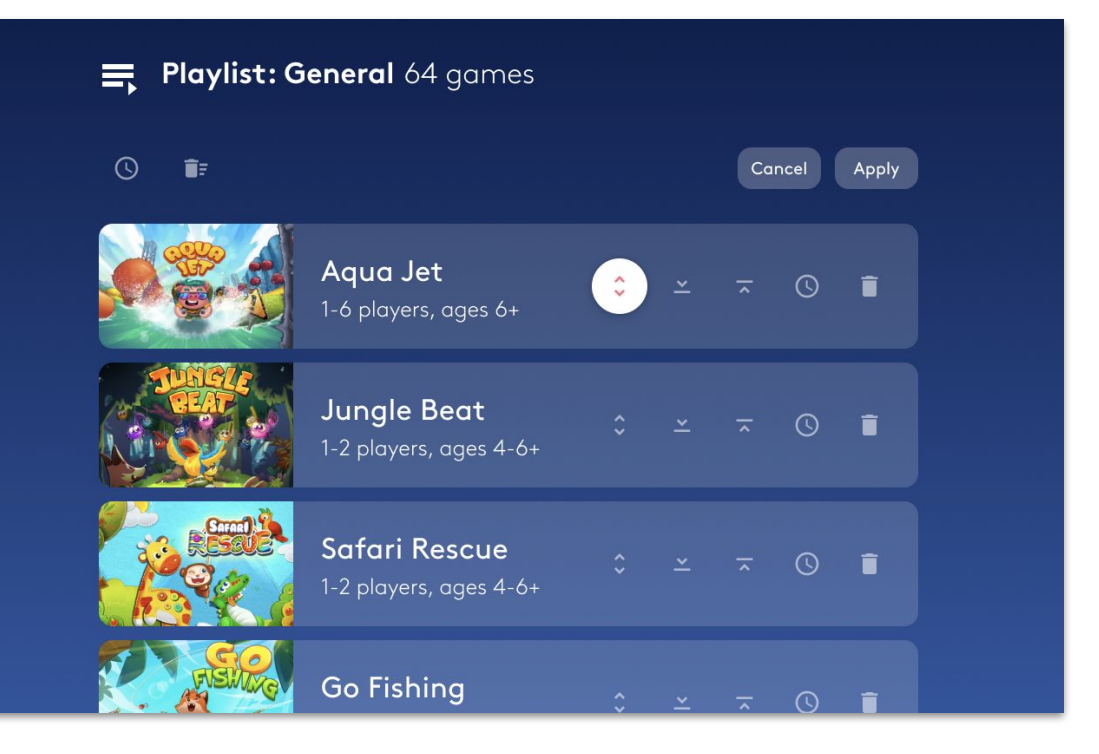

### 5. Playlist / 3. Manage Playlists

Your device can have **several playlists** - for different users, events, or games.

Select the **Manage Playlists button** to view all your playlists.

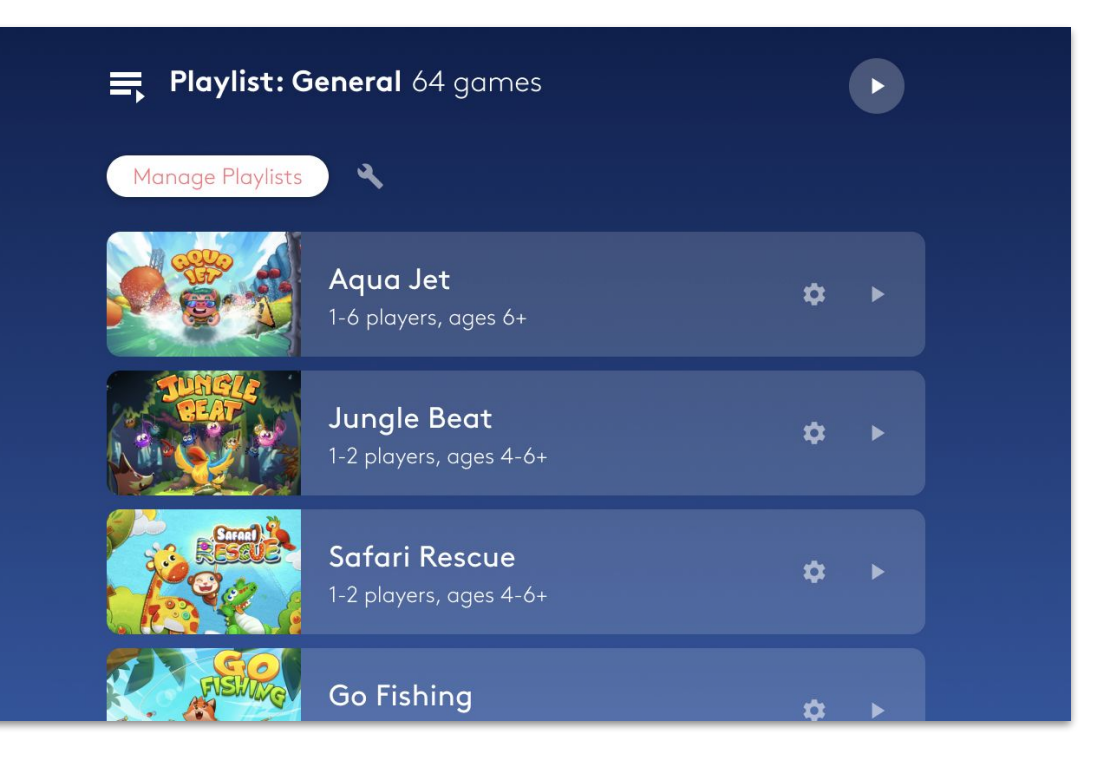

### 5. Playlist / 3. Manage Playlists

This is your **Playlists list**, showing all the playlists on this device.

Select the **Load button** to load a playlist and set it as the current one.

The **General** playlist is the default one and is always at the **top** of the list.

#### **Please note**

Any changes you make in the main Playlist screen - arranging games, changing duration, etc. - will apply on the currently loaded playlist and are automatically saved.

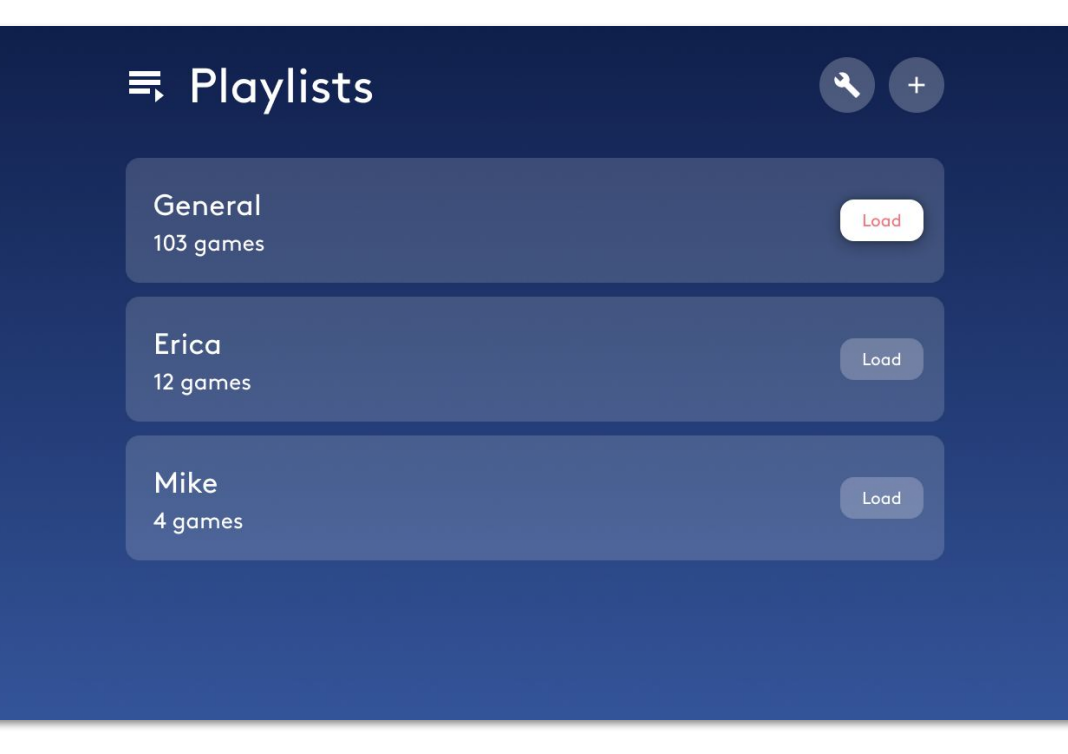

### 5. Playlist / 3. Manage Playlists / 1. Create a New Playlist

Create a new playlist by selecting the **Add icon** with the OK button on your remote control.

| ≒ Playlists          | <ul> <li></li> <li></li></ul> |
|----------------------|----------------------------------------------------------------------------------------------------|
| General<br>103 games | Load                                                                                                    |
| Erica<br>12 games    | Load                                                                                                    |
| Mike<br>4 games      | Load                                                                                                    |
|                      |                                                                                                    |

### 5. Playlist / 3. Manage Playlists / 1. Create a New Playlist

**Edit** the new playlist's **settings** before selecting the **Save button** to continue.

#### Edit playlist name

#### Enable analytics

If you have access to **EyeClick Analytics**, you can decide if you want to **track** this playlist.

#### Duplicate from another playlist

Duplicate all the **games and settings** from **another** playlist to this **new** one.

Simply check the **checkbox** and **select a playlist** from the drop down menu.

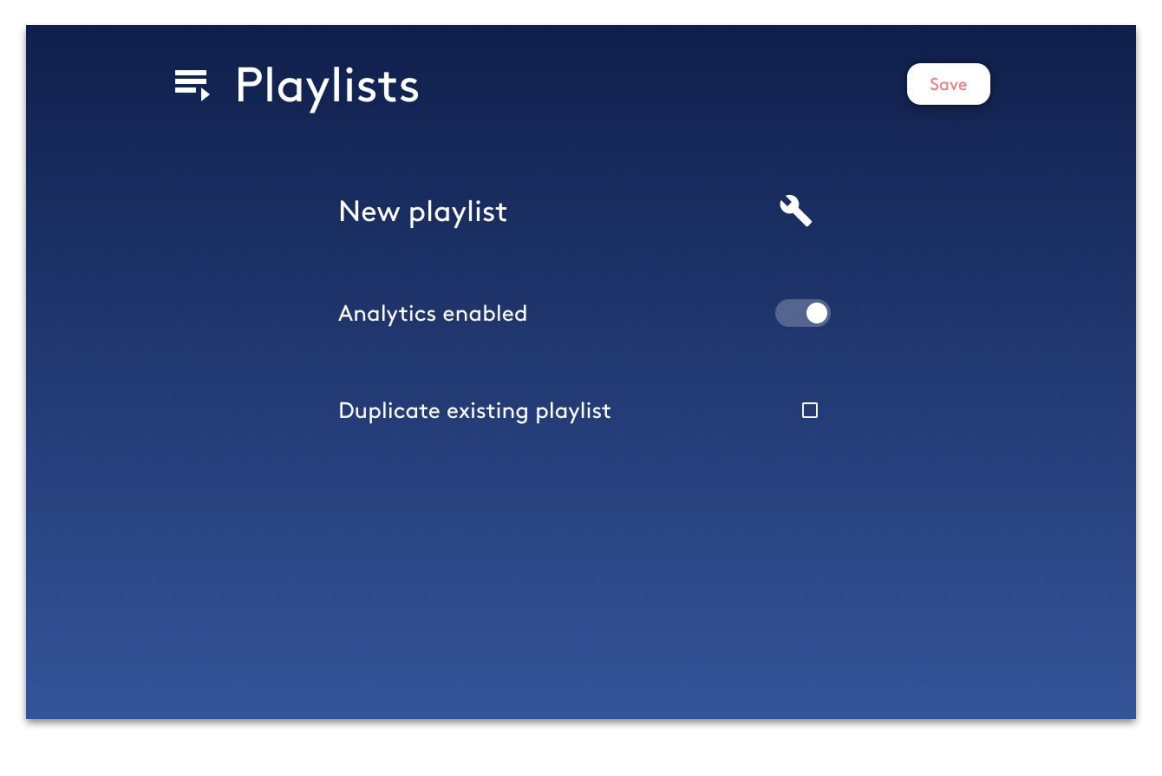

### 5. Playlist / 3. Manage Playlists / 2. Edit Playlists Settings

Edit your **playlists settings** by selecting the **Edit icon** with the OK button on your remote control.

| <b>≒</b> Playlists   | +    |
|----------------------|------|
| General<br>103 games | Load |
| Erica<br>12 games    | Load |
| Mike<br>4 games      | Load |
|                      |      |

### 5. Playlist / 3. Manage Playlists / 2. Edit Playlists Settings

Select the **Done button** once you've adjusted the settings.

Please note that the **General** playlist **cannot** be **renamed or deleted**.

- Enable analytics
  - Duplicate playlist

Create a **new playlist** with this playlist's **games and settings**.

Delete playlist

#### Rename playlist

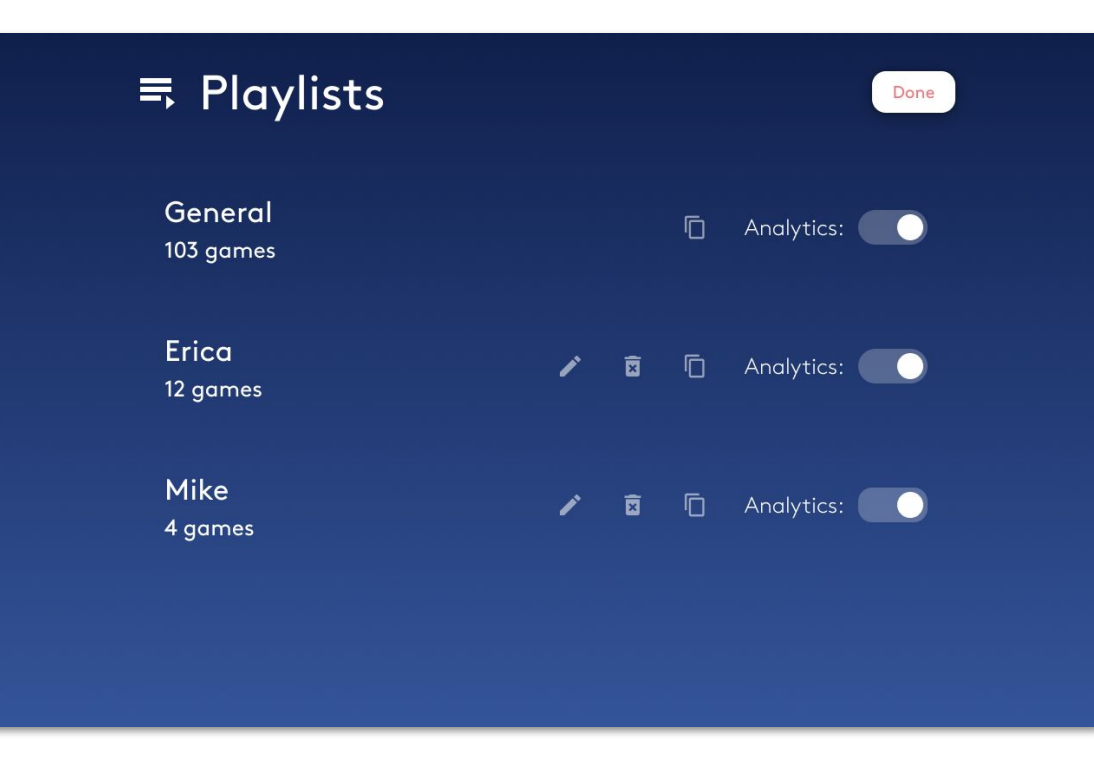

### 6. Schedules

You can create **schedules** which will control your device for you **automatically**. To do so, go to **Schedules** through the **general menu**.

You can see all existing schedules in the list.

You can have as **many schedules** as you'd like, as they are **additive** in an **inclusive manner**.

For example, if you set a schedule for your device to be awake between 2-4 PM and another schedule between 3-6 PM, the device will be awake continuously between 2-6 PM.

| © Schedules 12:12 PM                              | +     |
|---------------------------------------------------|-------|
| Scheduling<br><sup>Enabled</sup>                  |       |
| 11:00 AM - 11:30 PM<br>Monday - Tuesday, Saturday | *     |
| 10:00 AM - 02:45 AM<br>Friday                     | × ••  |
| 09:00 AM - 01:00 PM<br><sup>Sunday</sup>          | × ••• |

### 6. Schedules

You can disable **scheduling** through the **toggle** above the list.

The device will continue to operate until you turn the projector off using the **power button** on your remote control.

#### **Please note**

Scheduling only affects the **device's** projector - a schedule cannot load a new playlist.

The playlist loaded and set when the device entered sleep mode will be the one used when it awakes.

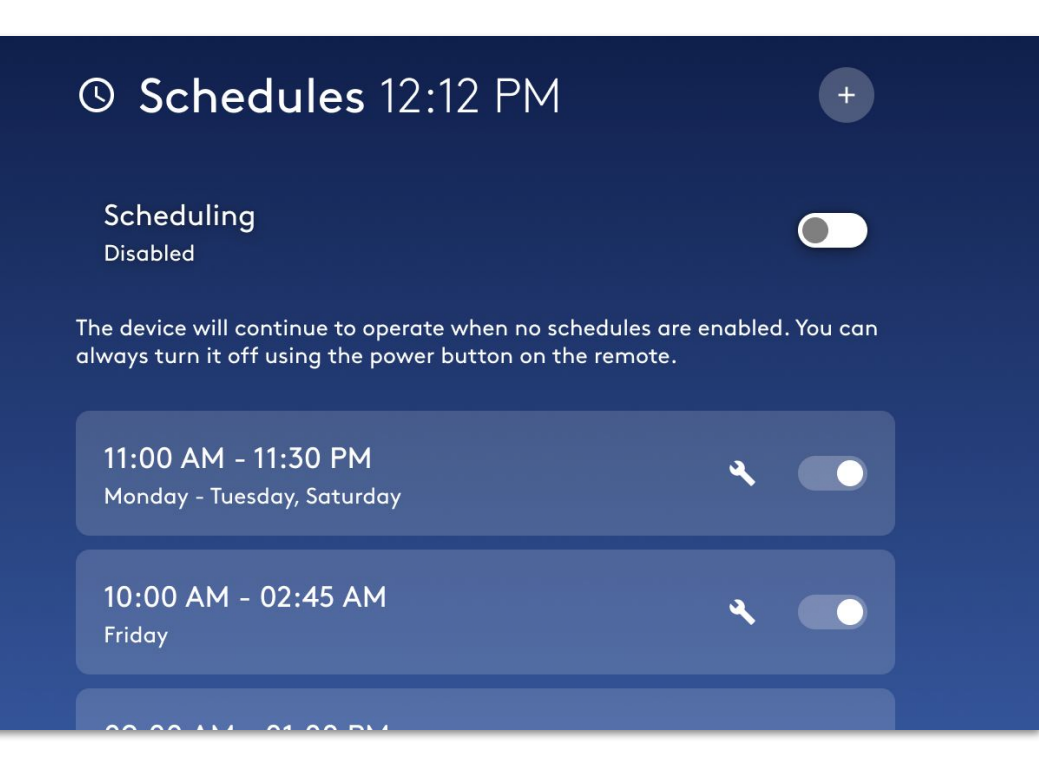

### 6. Schedules

You can also control individual schedules.

#### Enable schedule

**Disable** or **enable** a specific schedule by selecting its **toggle**.

#### Edit schedule

Select the **Edit icon** to **delete** a schedule or edit its **operating times** and **days**.

| O Schedules 12:12 PM                              | +    |
|---------------------------------------------------|------|
| Scheduling<br>Enabled                             |      |
| 11:00 AM - 11:30 PM<br>Monday - Tuesday, Saturday | ۹ 💽  |
| 10:00 AM - 02:45 AM<br>Friday                     | ۲. C |
| 09:00 AM - 01:00 PM<br>Sunday                     | ٩ •  |

To create a **new schedule**, simply select the **Add icon** at the top right corner with the **OK button** on your remote control.

| © Schedules 12:12 PM                              | +          |
|---------------------------------------------------|------------|
| Scheduling<br><sup>Enabled</sup>                  |            |
| 11:00 AM - 11:30 PM<br>Monday - Tuesday, Saturday | × •        |
| 10:00 AM - 02:45 AM<br><sup>Friday</sup>          | ۰ <b>۲</b> |
| 09:00 AM - 01:00 PM<br>Sunday                     | × •        |

Edit the **Start** and **End** times of the schedule and on which **week days** it should operate.

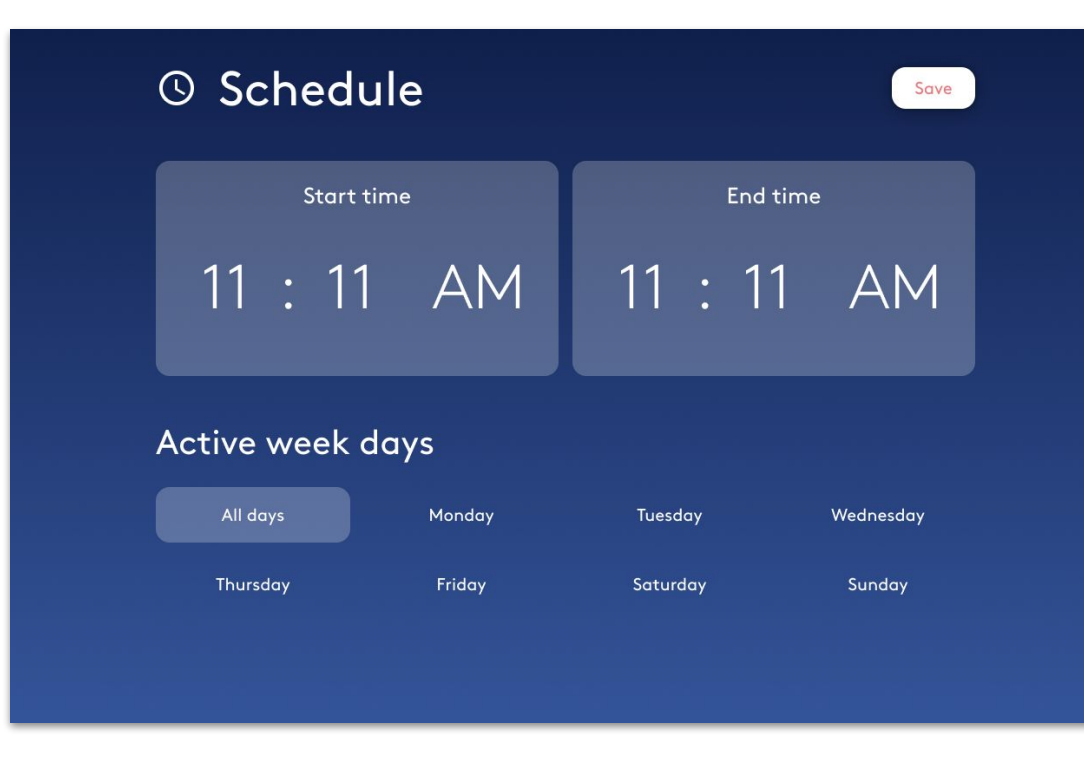

To edit the Start and End times:

- 1. Move to the **time card** and select it with the **OK button** on your remote control.
- You'll be focused on the hours slot inside the card. Use the Up and Down arrows on your remote to change the time.
- Use the right and left arrows to move between the hours, minutes and AM/PM.
- 4. **Exit** the time card using the **Back button** on your remote.

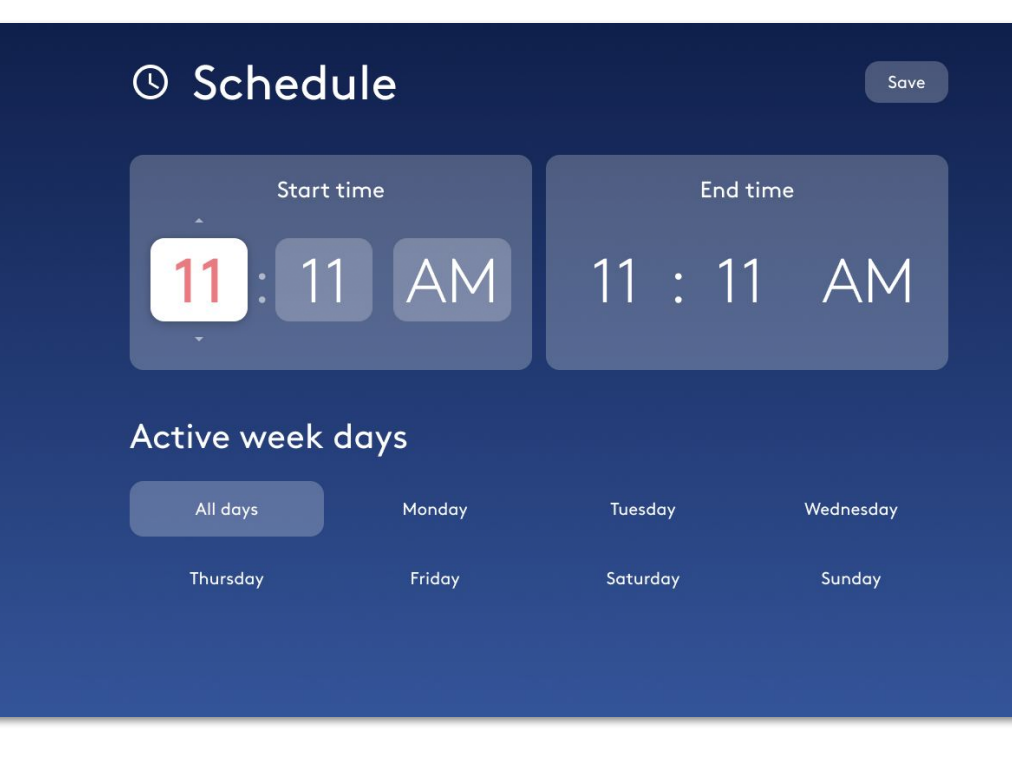

You can choose on which **days of the week** the schedule will operate.

New schedules are set to be active during **All days** by default.

Move to the desired day and **select** or **deselect** it using the **OK button** on your remote controller.

Select the Save button to finish.

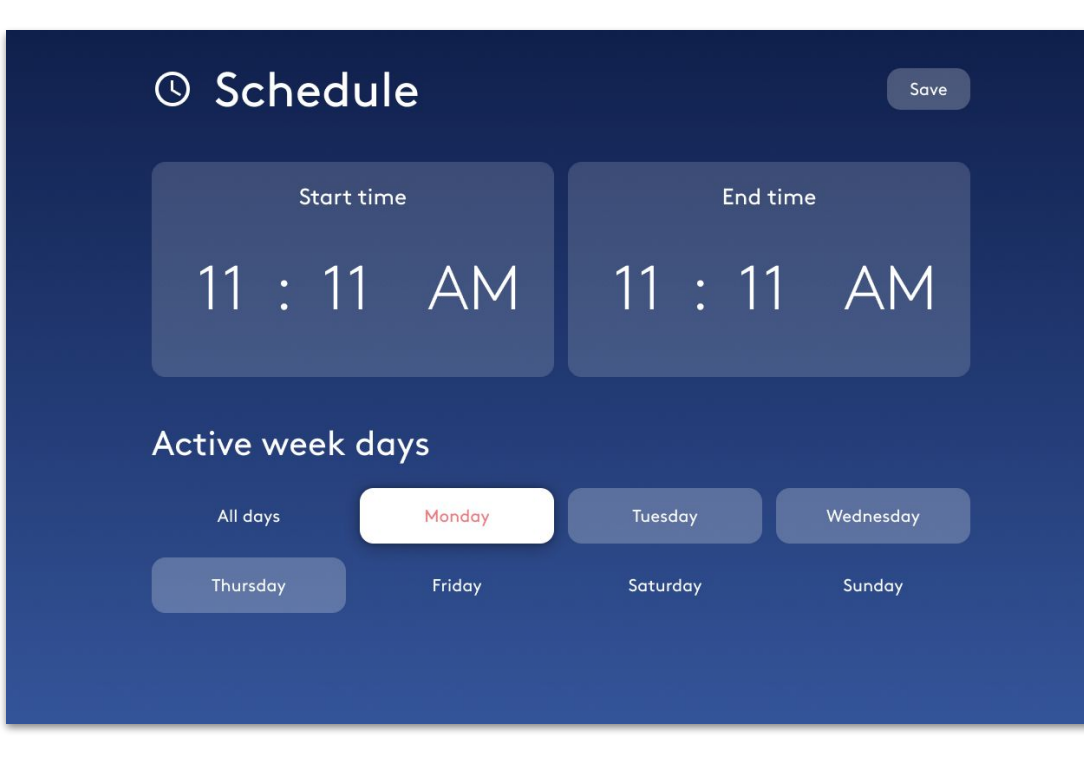

### 7. Settings

The settings area is divided into 2 sides:

#### Left side

A **list** of all the subjects and menus under settings. Browse them using the **Up** and **Down arrow buttons** on your remote control and select using the **OK button**.

#### **Right side**

The selected subject's options and information.

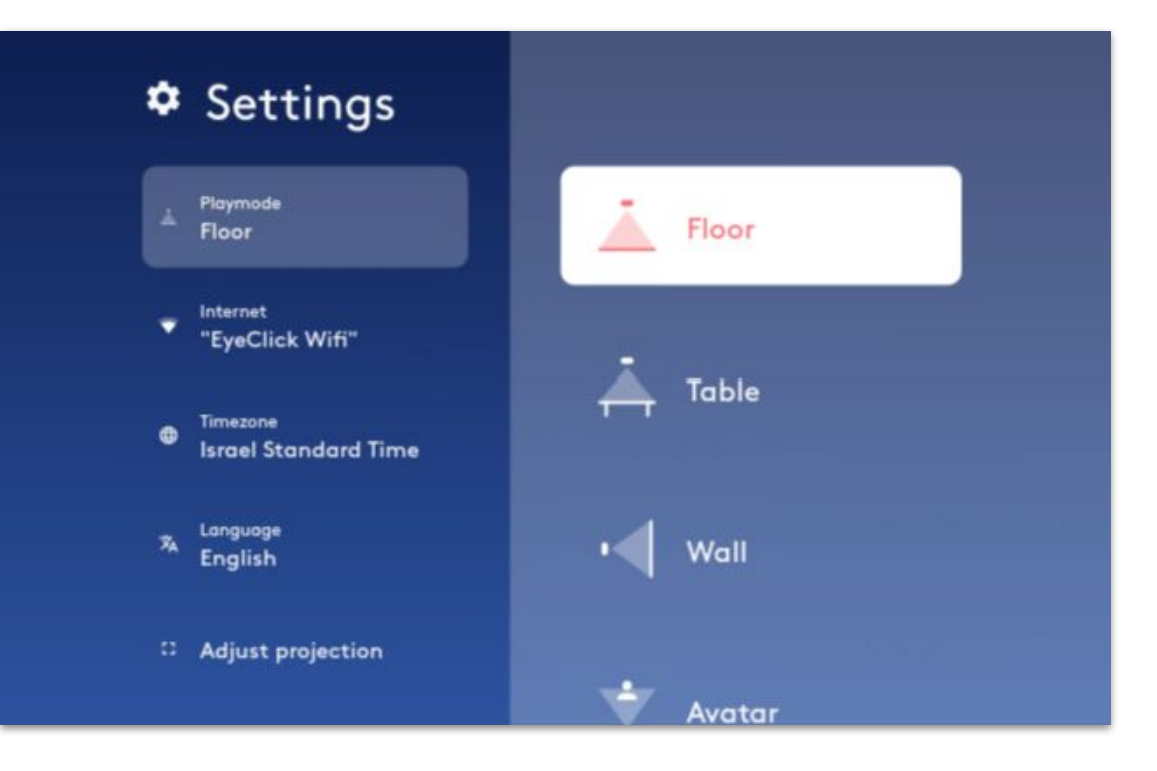

### 7. Settings / 1. Playmode

Browse the **playmodes** and select which one to set using the **OK button** on your remote control.

#### **Please note**

Any playmode change requires physically adjusting the device's camera and mirror, as well as calibrating the motion sensor.

Choose your desired playmode and follow the displayed instructions.

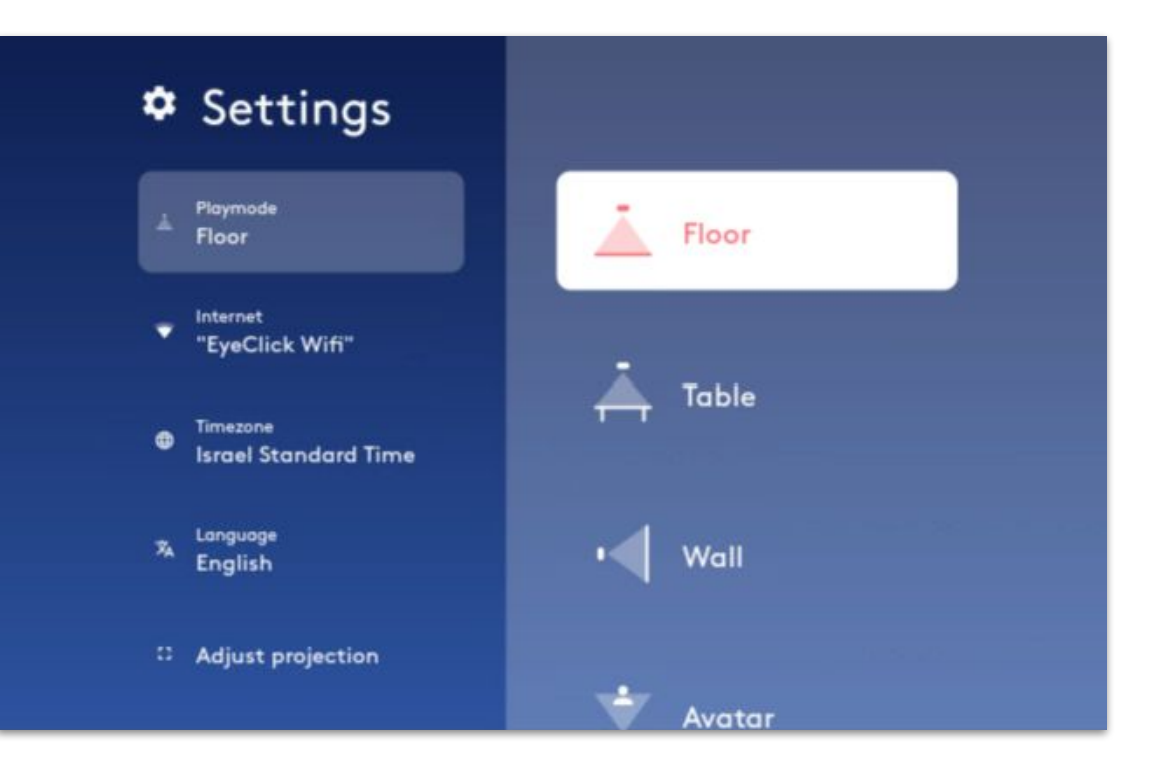

### 7. Settings / 2. Internet

The **currently used** internet network will appear at the **top**.

Browse the **available networks list** using the **arrow buttons** on your remote control and pick a network to connect with using the **OK button**.

#### **Please note**

You may be required to provide a **password** when connecting to an internet network.

A physical connection using an Ethernet cable is recommended.

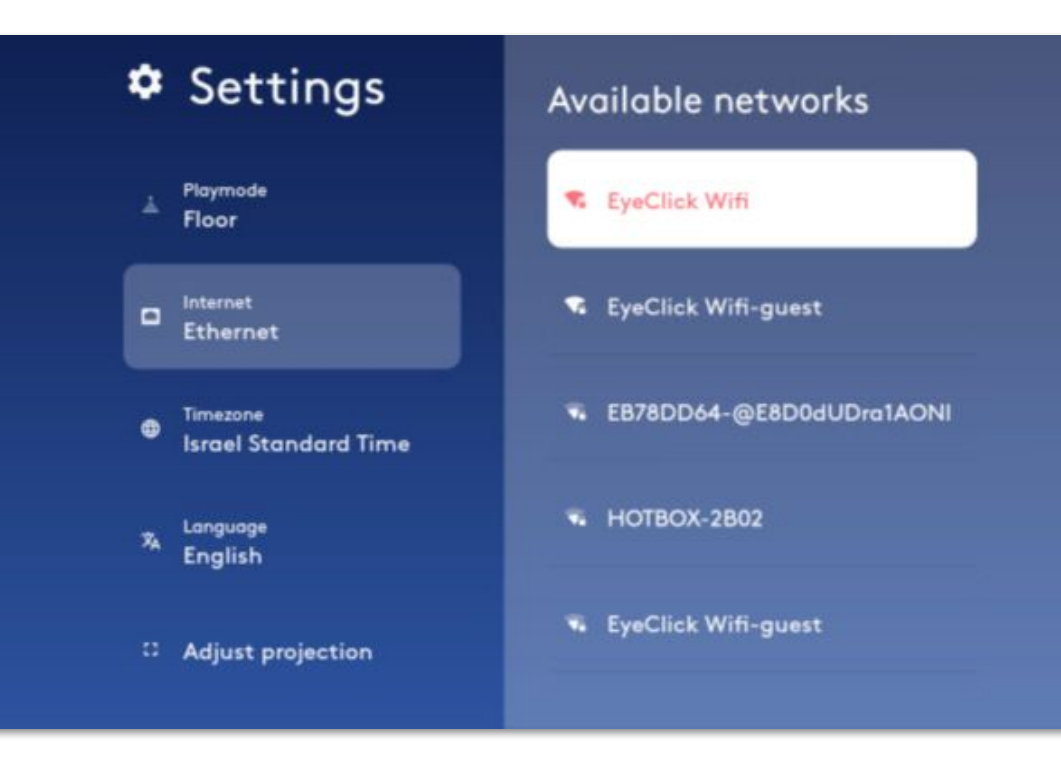

### 7. Settings / 3. Timezone

You can set a different **Timezone** for your device.

Browse the list using the **up** and **down arrows** on your remote control, and select using the **OK button**.

| Settings                         | 3:53 PM<br>(GMT+02:00) Cairo |
|----------------------------------|------------------------------|
| ≜ Playmode<br>Floor              | (GMT+02:00) Helsinki         |
| Ethernet                         | (GMT+02:00) Jerusalem        |
| Timezone<br>Israel Standard Time | (GMT+02:00) Harare           |
| د Language<br>کم English         | (GMT+03:00) Minsk            |
| C Adjust projection              | (GMT+03:00) Baghdad          |
|                                  | (GMT+03:00) Moscow           |

### 7. Settings / 4. Adjust Projection

You can also adjust the device projection:

#### **▲□▼** Adjust Projection Keystones

If the projection is **skewed**, straighten it by moving its **corners**.

😳 Rotate projection 180°

#### Calibrate Motion Sensor

Run auto-calibration to ensure correct **responsiveness** from the device.

#### Fit Projection to Table

Fit the projection to a **rectangular** or **circular** table top. **Only available** when the device is set to **Table** playmode.

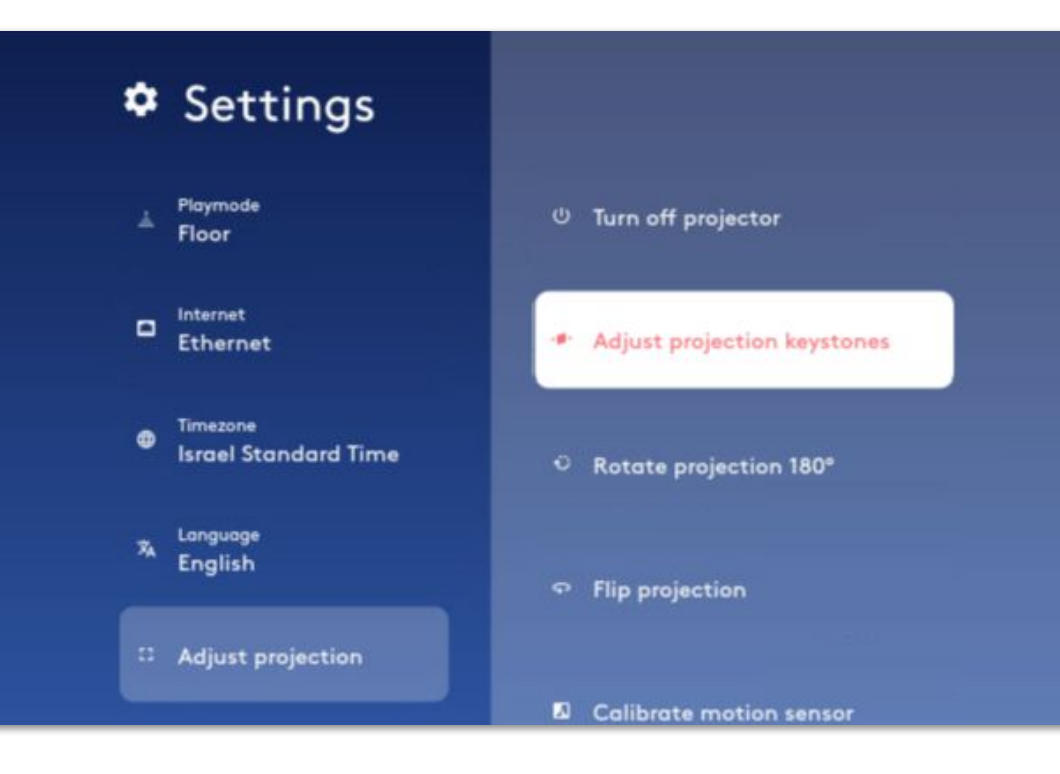

### 7. Settings / 4. Adjust Projection

#### **Please note**

**Calibrate** the device's motion sensor after any adjustment to the projection, projection surface, or if the device doesn't respond to your movements correctly.

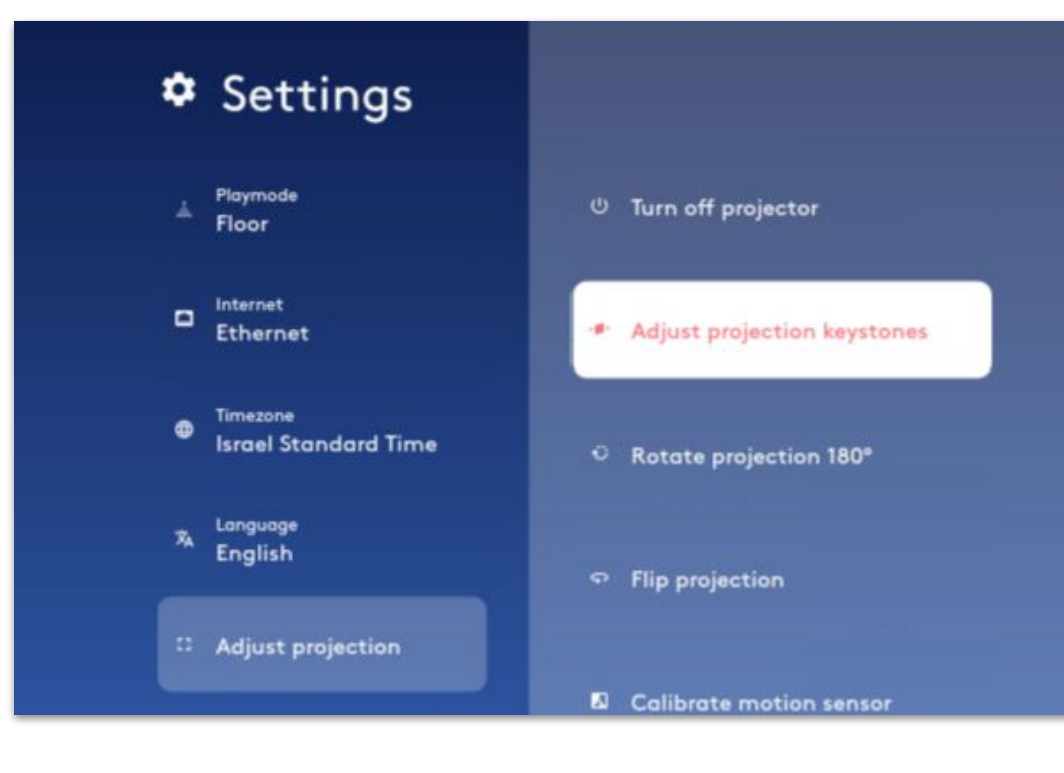

### 7. Settings / 5. Device Information

View information regarding your device.

When contacting our **support team**, this is where you might be asked to look.

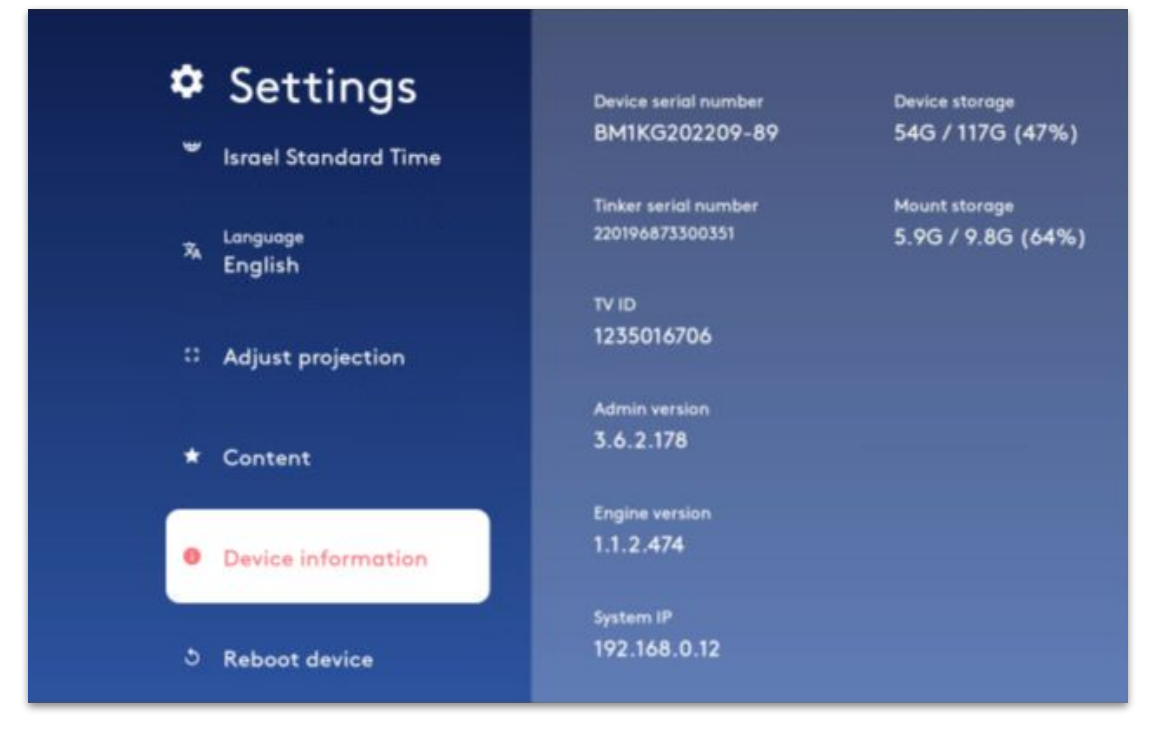

### 7. Settings / 6. Reboot Device

If needed, you may **reboot** your device here.

Remember that you can shut off the device's **projector** and enter it into **sleep mode** by simply pressing the **Power button** on your remote control.

# Settings Re 10 x Longuage English it pr on

\* Content

Device information

3 Reboot device

Rebooting the device might take up to 10 minutes. Please don't disconnect the device from its power source while it's rebooting. You can shut down the projection through the power button on the device's remote controller.

#### Reboot device

### 8. Contact Us

We hope you found this guide informative and helpful.

If you have any further questions, don't hesitate to contact us.

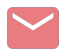

#### Email support.team@eyeclick.com

<u>Call support</u>: 914 219 0279

#### Open a support ticket

#### Thank you

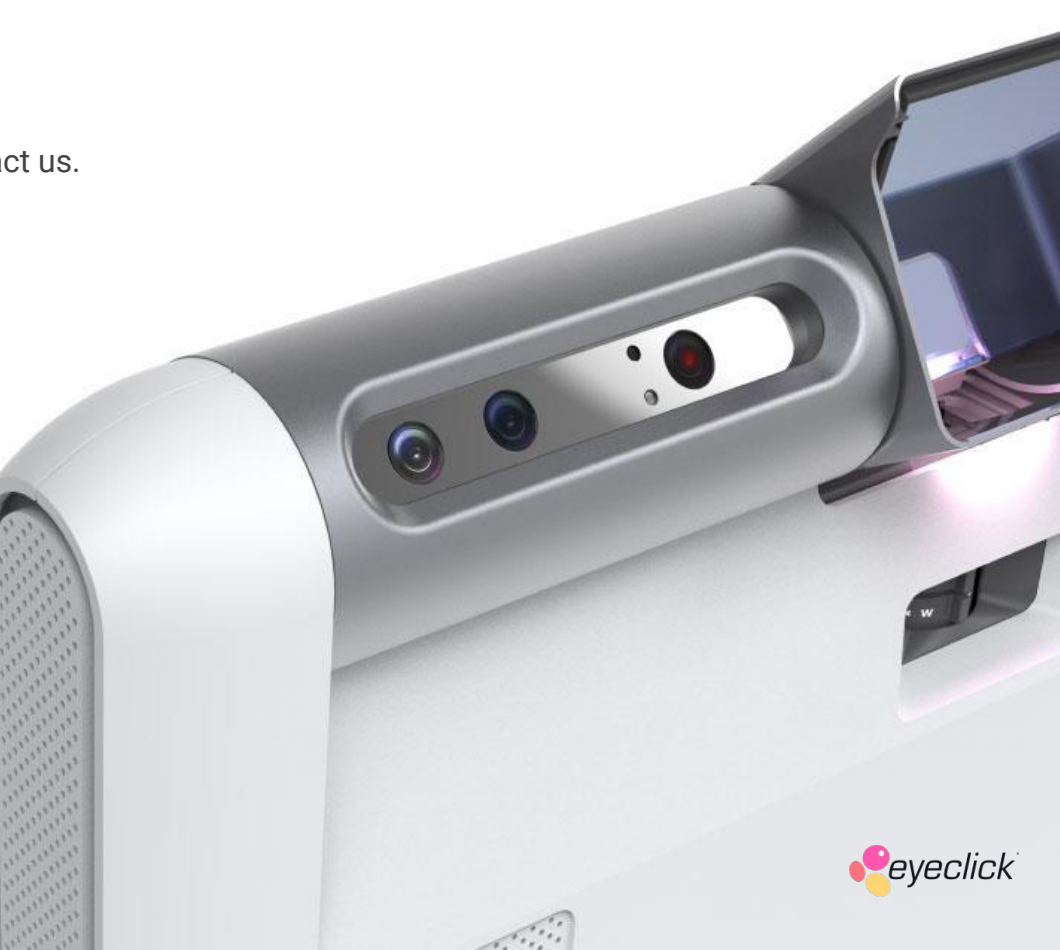